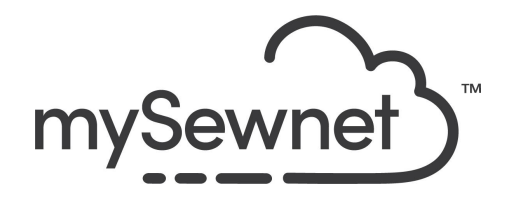

mySewnet Embroidery Software Level: Platinum

## **Cross Stitch**

Design attractive cross stitch embroideries.

- Create traditional, high-quality cross stitch designs
- Use the wizard to load an image and automatically create a cross stitch design
- Load a pre-made cross stitch chart into the background
- Click in the grid squares to place crosses, draw outlines with backstitch, and add French knots
- Design your own cross stitch using shapes, text, fill patterns and the multiply feature

| 1. | Cross Stitch is a fun way of creating<br>modern sayings in a traditional style<br>Open a blank canvas and choose a<br>360x260 Hoop, Orientation Rotated | Hoop Selection     X Hoop Type Hoop Group: Husqvarna Viking Designer Epic 2 Hoop Size: 360mm x 260mm - Designer Imperial Hoop     included in My Hoops |
|----|----------------------------------------------------------------------------------------------------|----------------------------------------------------------------------------------------------------|
|    | 360x260 Hoop, Orientation Rotated                                                                                                    | Orientation         Natural         Rotated         Enter Size         Width:       360 mm         Height:       260 mm         OK       Cancel        |
| 2. | Go to the Create Tab and choose Cross<br>Stitcher.<br>This will open up the Cross Stitch module<br>and the Cross Stitch Wizard                          | Cross<br>Stitcher                                                                                                    |

| 3. | Choose the option to Start a New Cross<br>Stitch Design with no Picture.<br>This will let you set the size of your<br>stitches<br>Click Next                                                                                                    | <ul> <li>Create QuickCross Design</li> <li>Load Picture for New Cross Stitch Design</li> <li>Load Existing Cross Stitch Design</li> <li>Start a New Cross Stitch Design with no Picture</li> </ul> |
|----|----------------------------------------------------------------------------------------------------|----------------------------------------------------------------------------------------------------|
| 4. | Here you can set the size of the crosses<br>and the number of stitches for height and<br>width.<br>Make sure that the finished size is not<br>larger than your hoop, unless you want to<br>split the finished design.<br>The finished size is found under<br>Information.<br>Click Finish | Design Size   Zoom   Q<                                                                                                    |

| 5.  | Click on the Design Properties to choose<br>the thread count you want for your<br>crosses.<br>To get a handlook version you can choose<br>up to 12 threads.<br>This is a good option when using<br>embroidery thread. | Cross Size:       3.0 mm         Select Hoop         Width (crosses):       120         Height (crosses):       120         Design Area:       360.0 mm x 258.0 mm         Thread Count, Crosses:       ✓2 Single (2 Threads)         Backstitch:       ✓2 Single (2 Threads)         Y       Double (4 Threads)         Y       Double (4 Threads)         Y       10 Threads         Y       10 Threads         Y       12 Threads         OK       Cancel                                                                                                    |
|-----|----------------------------------------------------------------------------------------------------|----------------------------------------------------------------------------------------------------|
| 6.  | Go to the Create Tab to start adding<br>crosses.<br>There are several different designs but we<br>will use the traditional cross.                                                                                     | Create     Multiply     Letter     Pattern     View     Help       Full     Quarter     Half Cross     Half Cross     Minin<br>Backward     Minin<br>Cross     Half Width     Half Height<br>Cross                                                                                                    |
| 7.  | There are several different designs but we will use the traditional cross.                                                                                                    |                                                                                                    |
| 8.  | The WiFi Design is created by using a traditional font from an old monogram book.<br>Just add the crosses according to the instruction.                                                                               |                                                                                                    |
| 9.  | If you have a mySewnet enabled machine<br>you can send the embroidery design<br>directly to the machine for stitch out or<br>save to Cloud.This will convert the design<br>into a stitchable format.                  | – - ×<br>©                                                                                                    |
| 10. | To save the design click on File and Save<br>As. This will save a .krz file that is fully<br>editable again if you want to continue<br>working with it in Cross Stitcher                                              | Seve As  Grganize - Maxwe folder  Grganize - New folder  Grganize - New folder  Maxwe - New Folder  No items match your search.  Mo thems match your search.  The control - New - New - N |

| 11. | If you want a different format you use the Export instead.                                                                                                    | Welcome   New Window   Open   Insert   Save   Save   Save As   Export                                                                                                    |
|-----|----------------------------------------------------------------------------------------------------|----------------------------------------------------------------------------------------------------|
| 12. | Here you will get a list of all available<br>formats and you can choose the format<br>you need for your embroidery machine.                                                                                                    | Husqvarna Viking / Pfaff (.vp4)         Husqvarna Viking / Pfaff (.vp4)         Husqvarna Viking / Pfaff (.vp3)         Husqvarna Viking / Pfaff (.vp3)         Husqvarna Viking / Pfaff (.vp3)         Brother / Baby Lock / Bernina (.pes)         Brother / Baby Lock / Bernina (.pec)         Compucon / Singer (.sox)         Husqvarna Viking / Pfaff (.vip)         Husqvarna Viking / Pfaff (.vip)         Husqvarna Viking / Pfaff (.vip)         Husqvarna (.hus)         Janome / Singer (.jef)         Husqvarna (.sew)         Holco Expanded (.exp)         Ffaff (.pcs)         Tajima (.dst)         Toyota (.100) |
| 13. | On the Export pop-up you also get<br>additional choices under Optimize for<br>Sewing.<br>These are settings you can change in<br>Configure.                                                                                                    | Optimize for Sewing         Combine         Remove Overlap         ColorSort         Optimize Stitch Length:                                                                                                    |
| 14. | If you open Configure under the File menu<br>and the Export Tab you can select your<br>options.<br>Removing the checkmarks for Combine<br>and Color Sort helps if you want to decide<br>when to do that manually before Export.<br>This is very useful when working with<br>Appliqué designs where you want to keep<br>the number of color blocks for the<br>technique steps.<br>When you have made the changes click |                                                                                                    |

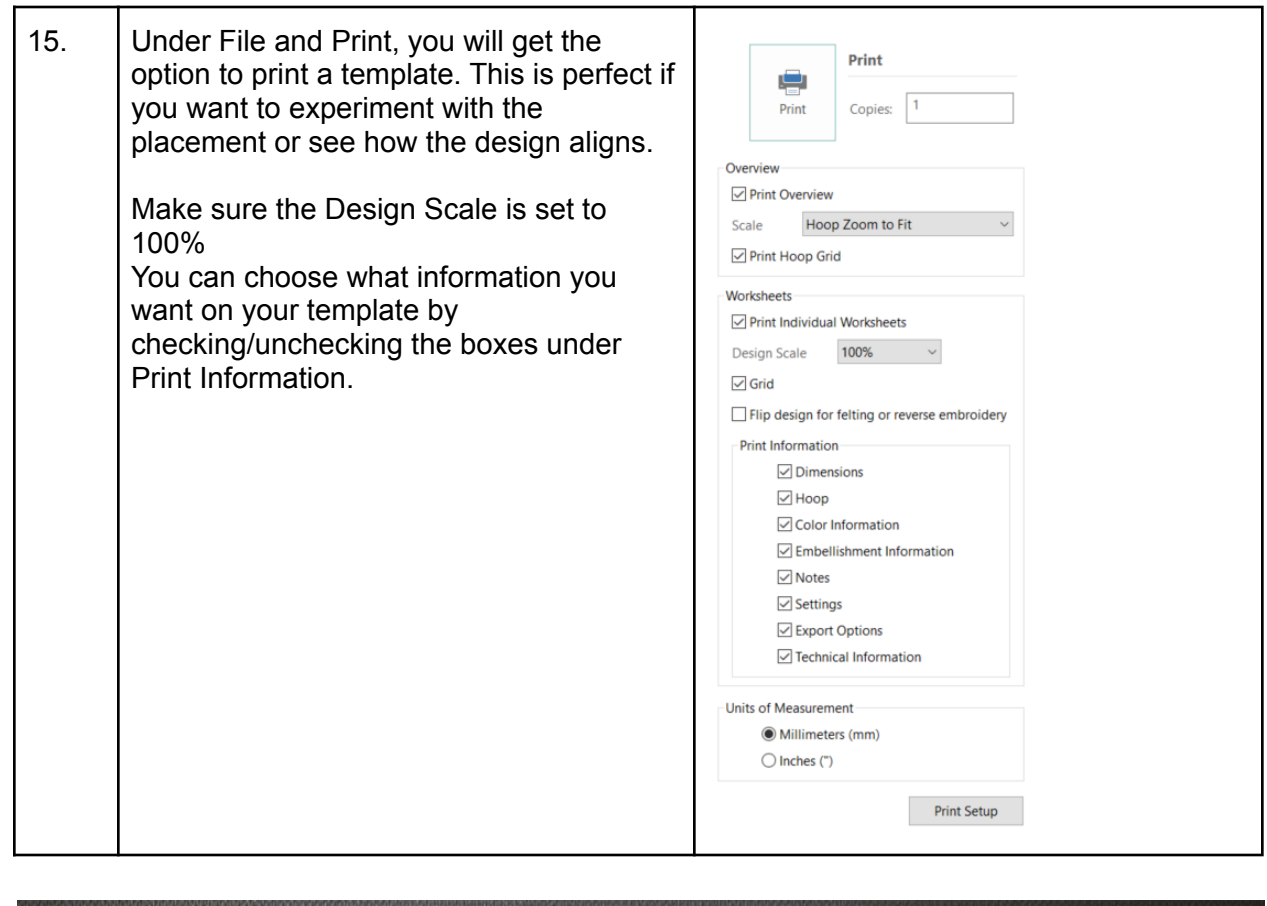

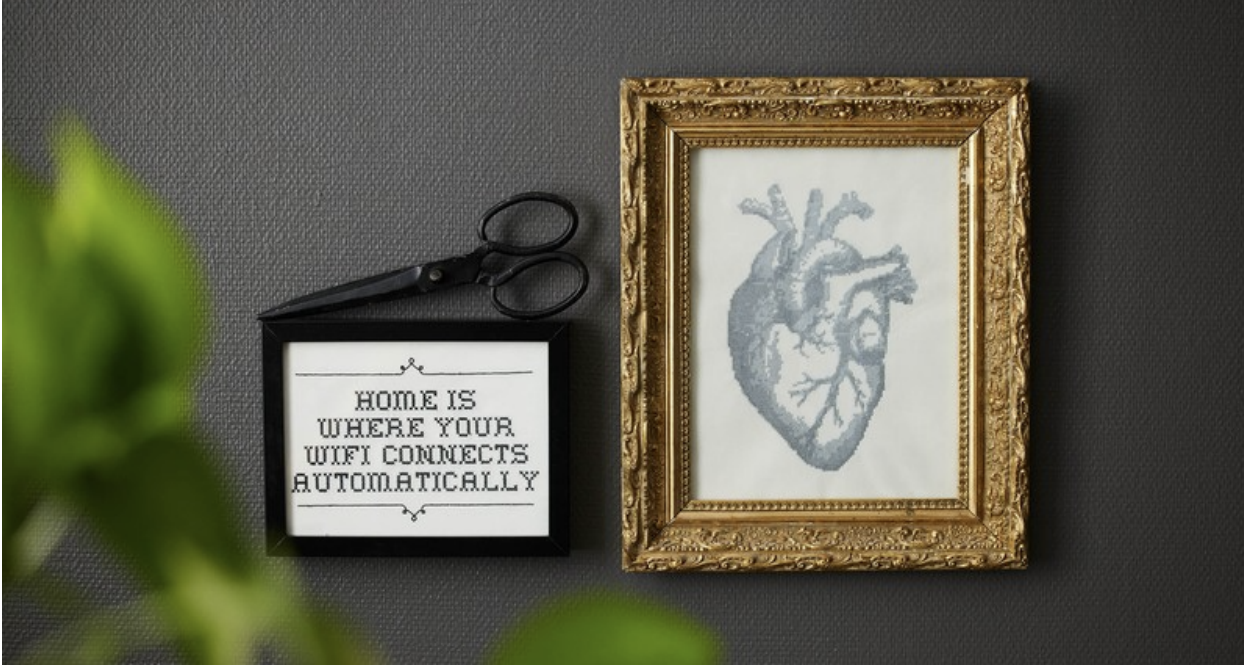